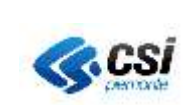

AMB\_SIVI-MUT\_V01

MANUALE UTENTE

# APPLICATIVO VIA PRESENTAZIONE ISTANZE (VERSIONE 2.0.0)

MANUALE UTENTE VERSIONE 2.0

Torino, 10 Ottobre 2020

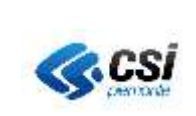

# INDICE

| 1. | INTRODUZIONE                                                        | 3  |
|----|---------------------------------------------------------------------|----|
| 2. | REGOLE GENERALI                                                     | 3  |
| 3. | TIPOLOGIE DI UTENTI                                                 | 3  |
| 4. | HOME PAGE DELL'APPLICATIVO                                          | 3  |
| 5. | FUNZIONI DI CONSULTAZIONE DELLE ISTANZE                             | 6  |
| -  | 5.1 SCARICA IN EXCEL/ SCARICA IN PDF                                | 6  |
| 4  | 5.2 Dettaglio                                                       | 6  |
|    | 5.2.1 Imposta di bollo - visualizzazione del pagamento              | 8  |
|    | 5.2.2 Imposta di bollo – segnalazione ufficio registro              | 8  |
|    | 5.2.3 Imposta di bollo – annullamento segnalazione ufficio registro | 9  |
| 6. | FUNZIONI DI GESTIONE DELLE ISTANZE                                  | 9  |
| (  | 5.1 <b>R</b> IFIUTO ISTANZA                                         | 9  |
| (  | 5.2 AVVIO ISTANZA                                                   | 11 |
| 7. | GESTIONE PERFEZIONAMENTO                                            | 12 |
| 8. | GESTIONE INTEGRAZIONE                                               | 12 |

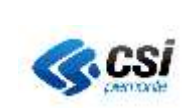

# 1. INTRODUZIONE

Il presente manuale descrive le funzionalità offerte dal modulo di gestione del backoffice delle istanze di VIA. Esso consente a chi riceve le istanze di VIA, caricate on line tramite il modulo di Presentazione Istanze e inviate per PEC o per posta cartacea, di:

- visualizzare e scaricare la documentazione presentata dal proponente, compresi i documenti firmati digitalmente (modulo istanza e lettera di accompagnamento integrazioni)
- avviare un'istanza che genera in automatico il caricamento dati nell'applicativo gestionale (SIVIA)
- rifiutare un'istanza inviata
- accettare le integrazioni formali o spontanee inviate dal proponente

# 2. REGOLE GENERALI

- a) In tutte le pagine del servizio il carattere asterisco indica valori richiesti obbligatoriamente: la mancata compilazione anche di uno solo di questi valori impedirà il proseguimento delle operazioni
- b) Il pulsante "Indietro", presente in tutte le pagine, torna alla pagina precedente senza salvare le operazioni in corso
- c) I pulsanti di colore grigio normalmente indicano operazioni effettuate all'interno della pagina visualizzata, quelli di colore verde sono relativi ad operazioni che permettono di atterrare su pagine differenti
- d) I pulsanti "prosegui", o in alternativa "conferma", effettuano il salvataggio dei dati sulla base dati

# 3. TIPOLOGIE DI UTENTI

La profilazione degli utenti si differenzia tra profili di consultazione e gestione. Ad essa si combina l'appartenenza o meno della persona abilitata ad una specifica Autorità Competente sui progetti di VIA.

Le tipologie sono quindi le seguenti:

- a) Utenti che appartengono ad Enti che sono autorità competenti per la VIA: possono visualizzare ed eventualmente operare (se abilitati in gestione) sulle istanze di propria competenza in qualsiasi stato esse siano (INVIATA, IN CORSO, RIFIUTATA); possono visualizzare le istanze di altre autorità competenti, ma solo quelle che siano state accettate e avviate (stato IN CORSO)
- b) Utenti che non appartengono ad Enti che sono autorità competenti per la VIA (dipendenti comunali): possono visualizzare solo le istanze che ricadono nel comune di propria competenza in qualsiasi stato siano (INVIATA, IN CORSO, RIFIUTATA).

# 4. HOME PAGE DELL'APPLICATIVO

Accedendo si visualizza la pagina sottostante

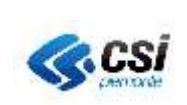

| RUP                                        | PAR Part Urbana and Politike Investigations in Persons                                                                                                    |       |
|--------------------------------------------|----------------------------------------------------------------------------------------------------|-------|
| Istanze Val                                | utazione Impatto Ambientale                                                                                                    |       |
| LAure: DEMO 25 CSI FIEWONTE                | Enter - Tuotur -                                                                                                    | estix |
| Home page<br>Alcerca                       | Home Page                                                                                                    |       |
| Guida<br>Contatt                           | Presentacione Istanze Valutazione Importo Ambientale<br>Consentotur adipisicing elit, sett de elusimod tempor inciditunt utilabore el dolore magna aliqua<br>Lorem ipsorn delor el anno.<br>Aliquam accher daphos nequi.<br>Pellente-que habitatim moltante su nisue.<br>Pellente-que habitatim moltante su nisue.<br>Pellente-que habitatim moltante su nisue.<br>Pellente-que habitatim moltante su nisue.<br>Pellente-que habitatim moltante su nisues senger. Aenean utilicies minitae est. Mauros placent elected les. Quaque sit ameti est el sapien utiliante orprismita. Vestibutari<br>protectione non entre in taripis publica fongue.<br>Dione non entre in taripis publicare fongue sono da dap. Anno ast amat, visit. Aenoan formentaria, el egot foncidant condimientaria, eros ipsum rutum orci, sapitis tempora jacua entre ad<br>outilizzante fonde su ni, functione tariante foncisis: l'utilia. Pano entre for dapito, regulari taria de pot foncidant condimientaria, ero ipsum rutum orci, sapitis tempora jacua entre ad<br>outilizzante su nine, inciduate que, accumean portitor, facilisis inclus, metus |       |
| CSI Pressuinte<br>Const Livre 2 Medice 216 | Togas Fissiona<br>Bagas Fissiona<br>Bitmanent consecuti etitooalikooja<br>Bitmanent consecuti etitooalikooja                                                                                                    |       |
| In the base                                | Figura 1                                                                                                    |       |

Selezionando la voce RICERCA posta sulla sinistra si accede alla pagina riportata sotto in cui impostare i parametri di ricerca

| ime page |                                          |                      |                 |               |      |    |
|----------|------------------------------------------|----------------------|-----------------|---------------|------|----|
| cersa.   | Ricerca Istanze                          |                      |                 |               |      |    |
| ida      | Ricerca Istanże                          |                      |                 |               |      |    |
|          | Stato                                    | evviata ~            |                 |               |      |    |
|          | Tipologia                                | 1                    |                 |               |      |    |
|          | Provincia                                |                      | ¥.              |               |      |    |
|          | Comune                                   | 1                    |                 |               |      |    |
|          | Calegoria                                | Ū                    |                 |               |      |    |
|          | Data Invio da                            | 1                    |                 | Data Invito a | 前    |    |
|          | Data Avvio da                            | (iii)                |                 | Data Avris e  | 1000 |    |
|          | solo istanze di propria competenza       | ~                    |                 |               |      |    |
|          | VIA suttoposta a Valutazione d'Incidenza | ()<br>()             |                 |               |      |    |
|          | SIC (sit) di impe                        | rtanza comunitariai  | i               |               |      |    |
|          |                                          |                      | -               |               |      | 15 |
|          | ZP's (zone d) p                          | protezione speciale) |                 |               | 12   |    |
|          | Istanze Avviate                          |                      |                 |               |      |    |
|          |                                          |                      | Codice progetto |               | 1    |    |
|          |                                          |                      |                 |               |      |    |

Figura 2

I campi disponibili sono i seguenti:

**Stato:** i valori possibili sono INVIATA (è il valore preimpostato quando si attiva la ricerca); IN CORSO (utile a richiamare le istanze per i quali il proponente può presentare delle integrazioni); RIFIUTATA (risultano in questo stato le istanze che non generano un procedimento di VIA e che vengono subito rifiutate dall'Autorità Competente).

Tipologia: i valori sono quelli associati ai procedimenti di verifica, Specificazione, Valutazione.

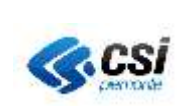

**Provincia e Comune**: servono a restringere la ricerca ad un preciso ambito territoriale, che può limitarsi ad un'intera provincia, se non viene specificato il campo Comune. La lista dei comuni viene popolata in relazione alla Provincia selezionata. Se i due campi non vengono impostati la ricerca non li terrà in considerazione comprendendo tutte le istanze che rispondano agli altri criteri impostati

Categoria: il campo consente di restringere la ricerca ad una certa categoria progettuale.

**Data Invio da/ Data Invio a:** i due campi consentono di ricercare le istanze specificando un range relativamente alla data d'invio dell'istanza. La ricerca può essere fatta anche specificando uno solo dei due estremi dell'intervallo

**Data Avvio da/ Data Avvio a:** i due campi consentono di ricercare le istanze specificando un range relativamente alla data d'avvio del procedimento di VIA per cui è stata presentata l'istanza. La ricerca può essere fatta anche specificando uno solo dei due estremi dell'intervallo

**Flag "Solo istanze di propria competenza":** rimuovendo la spunta da questo box è possibile includere e ricercare le istanze presentate ad altre autorità competenti che non siano quelle di appartenenza. In questo caso verranno visualizzate solo quelle che sono IN CORSO perché sono state accettate dall'Autorità Competente e che quindi hanno avviato il procedimento di VIA. Tale campo non è visualizzato nella maschera di ricerca disponibile agli utenti associati al profilo descritto al punto b) nel <u>capitolo precedente</u>

**SIC (Siti d'Importanza Comunitaria):** il campo consente di effettuare ricerche mirate sulle istanze che, oltre alla VIA, sono sottoposte a Valutazione d'Incidenza, perché interessano il Sito d'Importanza Comunitaria specificato, che va selezionato da lista

**ZPS (Zone di Protezione Speciale):** il campo consente di effettuare ricerche mirate sulle istanze che, oltre alla VIA, sono sottoposte a Valutazione d'Incidenza perché interessano la Zona di Protezione Speciale specificata, che va selezionata da lista

**Codice progetto**: il campo consente di cercare un'istanza, specificando il codice procedimento generato quando è stato avviato il procedimento amministrativo. Esso ha senso solo quando si cercano Istanze IN CORSO

Il pulsante "Annulla" azzera i parametri di ricerca impostati. Il pulsante "Esegui ricerca" avvia la ricerca.

Se non sono presenti istanze corrispondenti ai criteri impostati, sarà visualizzato il messaggio: non ci sono eventi da visualizzare. Nel caso ci siano istanze rispondenti ai criteri impostati, la pagina dei risultati si presenta come nell'immagine sottostante. Sono presenti i pulsanti che consentono di attivare diverse funzioni. Gli utenti associati ad un profilo di sola consultazione hanno attivi i pulsanti per effettuare solo la visualizzazione e/o lo scarico di dati e documenti

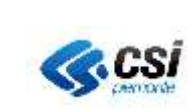

| Home page<br>Ricerce | Elenco Istanze                                                                                                    |  |  |  |  |  |  |  |  |
|----------------------|----------------------------------------------------------------------------------------------------|--|--|--|--|--|--|--|--|
| Guida<br>Costatti    | Srisulind Inovali, kulti risultuti visualizzati. pogra                                                                                                    |  |  |  |  |  |  |  |  |
|                      | Titole properties Sesarefle pr. Company Data inviso State Data inviso State Data inviso mt.                                                                                                |  |  |  |  |  |  |  |  |
|                      | S 8. 28 DEL COLLE DI NWA - TANOENZALE D Gemignani MONDOW 29/01/2013 INVATA                                                                                                    |  |  |  |  |  |  |  |  |
|                      | O Raddoppio della Linea Torino-Pinerolo nal tratto ITALFERR NICHELINO MONCALERI AIRASCA CA. 31/01/2013 INVIATA                                                                             |  |  |  |  |  |  |  |  |
|                      | SISTANZA DEL 13/02/2013 Sabby per prove back. Gemignam ACCEGLIO 13/02/2013 INVATA                                                                                                    |  |  |  |  |  |  |  |  |
|                      | Simulative trout, fail included included.     Poly     pages 1       Simulative trout, fail included included.     Annota     Reflected in PDF       Dettagleo     Annota     Reflected in |  |  |  |  |  |  |  |  |

Figura 3

# 5. FUNZIONI DI CONSULTAZIONE DELLE ISTANZE

### 5.1 Scarica in Excel/ Scarica in PDF

Attivando l'uno o l'altro pulsante, si scarica l'elenco presente nella pagina con i medesimi campi visualizzati. La differenza tra i due è legata al formato dell'output: foglio di calcolo con estensione xls o file .pdf

# 5.2 Dettaglio

Prima di attivare questo tasto è necessario selezionare una singola istanza, tramite spunta del radio button posto accanto.

La pagina di dettaglio si presenta come nell'immagine sottostante

| Titolo progetto                                                                                                    | Prova Vecifica Sabbry num 1 del 13                                                                                                    | 05/2020                                                                                                    |               |
|----------------------------------------------------------------------------------------------------|----------------------------------------------------------------------------------------------------|----------------------------------------------------------------------------------------------------|---------------|
| Fase                                                                                                    | Verifica                                                                                                    | Tipo invio Altro (PEC individuale)                                                                              |               |
| Data invio istanza                                                                                                    | 13/05/2020                                                                                                    | Data avvic                                                                                                    | Stato INVIATA |
| Marca da bollo                                                                                                    | PAGAMENTO DK                                                                                                    |                                                                                                    |               |
| Motivazione rifluto                                                                                                    |                                                                                                    |                                                                                                    |               |
| Autorità Competente                                                                                                    | REGIONE PIEMONTE                                                                                                    |                                                                                                    |               |
| Codice                                                                                                    |                                                                                                    |                                                                                                    |               |
| <ul> <li>Elenco File Allegati</li> <li>Elenco atti sutorizzata</li> <li>Files per la georefarer</li> <li>Ricevuta telematica di</li> <li>Studio preliminare am</li> <li>Uttenore documentazi</li> </ul> | vi e concessori da acquisire<br>izlazione del progetto<br>ella marca da bollo digitale<br>bientale (art. 19. c. 1, d.lgs. 152.2006<br>one | )                                                                                                    |               |
| ATTENZIONE<br>La presenza di documenti di gri<br>in questo caso i fue ZIP offenu<br>Dovrtiload Allegati                                                                                                 | osse dimensioni può generare proble<br>Ilo risulterà incompleto e serà necessi                                                            | mi di time-out durante l'attività di download degli allegati<br>ano scancare separatamente i documenti mancanti |               |

A inizio pagina sono riassunte le informazioni principali, ovvero titolo del progetto, data invio istanza, Data avvio, fase procedimentale, stato pagamento marca da bollo, eventuale motivazione del rifiuto, Autorità competente e codice SIVIA (presente solo per istanze IN CORSO). Nella parte sottostante è visualizzabile l'alberatura della documentazione che è stata allegata dal proponente, mediante il modulo di presentazione istanze on-line, compresa l'istanza firmata (cartella Documenti firmati, presente solo se l'istanza è stata inviata tramite il sistema PRIMPA) e l'elenco dei File allegati.

# NOTA BENE:

- 1) l'elenco dei File Allegati serve a fare la verifica di congruità tra il nome del file che si trova in questa cartella e quello riportato nel modulo dell'istanza presentata dal proponente;
- 2) l'istanza è presente all'interno della cartella "Documenti firmati", se il proponente ha scelto d'inviarla attraverso il sistema. Se non è stata fatta questa scelta, la cartella non sarà presente e l'istanza dovrà essere fatta pervenire dal proponente stesso all'Autorità Competente

Selezionando le icone a forma di cartella accanto ai nomi principali dell'alberatura si visualizzano i file contenuti e le eventuali sottocartelle, se il proponente ha specificato degli argomenti in fase di caricamento. La pagina si presenta come in figura sottostante

| Titolo progetto                                                                                                    | Prova Ventica Sabbry num 1 dei 13/05/2020                                                                                                    |            |                         |       |         |
|----------------------------------------------------------------------------------------------------|----------------------------------------------------------------------------------------------------|------------|-------------------------|-------|---------|
| Fase                                                                                                    | Verifica                                                                                                    | Tipo invio | Altro (PEC individuale) |       |         |
| Data invio istanza                                                                                                    | 13/05/2020                                                                                                    | Data avvio |                         | Stato | INVIATA |
| Marca da bollo                                                                                                    | PAGAMENTO OK                                                                                                    |            |                         |       |         |
| Motivazione rifluto                                                                                                    |                                                                                                    |            |                         |       |         |
| Autorità Competente                                                                                                    | REGIONE PIEMONTE                                                                                                    |            |                         |       |         |
| Codice                                                                                                    |                                                                                                    |            |                         |       |         |
| Elenco File Allegati                                                                                                    | 200513_110517 pdf                                                                                                    |            |                         |       |         |
| Elenco F4e Alegati Elenco Alegati, 20 Elenco atti autorizzati AAAAA4 pdt p7m Fites per la georetere Recevuta telemetica d Studio preliminare arr Utteriore documentaz                               | 200513_110517 pdf<br>vi e concessori da acquisire<br>inziazione del progetto<br>ella marca da bolto digitale<br>bientale (art. 19, c. 1, d.lgs. 152.2006)<br>ione |            |                         |       |         |
| Elenco F4e Allegati Elenco Allegati 20 Elenco Allegati 20 Elenco atti autorizzati AAAAA4 pdt p7m Fites per la georeteree Ricevuta telematica d Studio preliminate atri Utariore documentaz TENZIONE | 200513_110517 pdf<br>w e concessori da acquierre<br>nziazione del progetto<br>ella marca da bolto digitale<br>bientale (art. 19, c. 1, d.lgs. 152 2005)<br>ione   |            |                         |       |         |

Figura 5

Per visualizzare e /o scaricare i singoli file portarsi con il cursore sul nome del file e cliccarci sopra.

Per scaricare l'insieme di tutti gli allegati attivare il pulsante "Download Allegati" che scarica un file .zip contenente gli allegati organizzati in cartelle e sottocartelle, così come sono state caricate dal proponente.

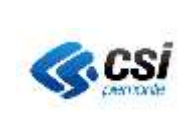

# 5.2.1 Imposta di bollo - visualizzazione del pagamento

Con il rilascio della funzione di pagamento telematico dell'Imposta di bollo, il backoffice è stato adeguato consentendo di visualizzare lo stato del pagamento, di scaricare la ricevuta del pagamento effettuato e di disattivare la segnalazione all'ufficio registro che il sistema fa in automatico, se il pagamento non viene effettuato, entro 60 giorni dalla data invio dell'istanza.

Di seguito si elencano le possibili casistiche che si possono presentare:

- 1. **Istanze pregresse con imposta di bollo non digitale.** In corrispondenza del campo "Marca da bollo" di Figura 5, si può leggere il numero di marca da bollo che l'utente ha inserito in applicativo
- 2. **Istanze pregresse per le quali l'imposta di bollo non era dovuta**. In corrispondenza del campo "Marca da bollo" di Figura 5, non viene visualizzato alcun valore
- 3. **Istanze per le quali è stata pagata l'imposta di bollo per via telematica.** In corrispondenza del campo "Marca da bollo" di Figura 5, si visualizza lo stato del pagamento e nell'elenco allegati si può scaricare la ricevuta di avvenuto pagamento prodotta dal sistema
- 4. **Istanze per le quali il proponente ha dichiarato che l'imposta di bollo non è dovuta.** In corrispondenza del campo "Marca da bollo" di Figura 5, si visualizza lo stato del pagamento con la dicitura NON SOGGETTO AL PAGAMENTO. Questo stato non fa attivare la segnalazione all'ufficio del registro, in quanto si dà per buona la veridicità di quanto dichiarato dal proponente
- 5. Istanze per le quali il proponente ha dichiarato di essere soggetto a pagamento, per le quali il pagamento non è avvenuto. Si possono avere i seguenti casi (si riportano i valori che il campo "Marca da bollo" mostra, in relazione a quanto fatto dall'utente del front office)
  - a. NESSUN VALORE. L'istanza è stata inviata prima che l'utente abbia fatto anche un solo tentativo di pagamento
  - b. PAGAMENTO DA EFFETTUARE. L'utente ha cominciato il pagamento, ma non è stato portato a termine e ha inviato l'istanza prima di fare un pagamento completo
  - c. ATTESA RICEVUTA. L'istanza è stata inviata prima che giungesse la ricevuta del pagamento che l'utente ha completato sul front office. La ricevuta può giungere ed essere acquisita dal sistema con alcuni giorni di ritardo
  - d. PAGAMENTO KO. L'istanza è stata inviata, pur essendo fallito il pagamento dell'imposta di bollo

# 5.2.2 Imposta di bollo – segnalazione ufficio registro

Nei casi descritti al paragrafo precedente ai punti: a; b; c; d è previsto che, se l'utente non provvede in tempo (60 giorni dalla data invio istanza), l'applicativo invia automaticamente la segnalazione tramite PEC all'ufficio del registro.

In tutti i casi, sarà visibile lo stato del pagamento e i giorni mancanti alla segnalazione come da immagine sottostante

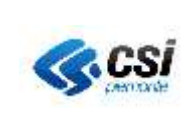

#### Elenco Allegati

| Titolo progetto               | Prova Sabbry Verifica 1 de      | 126/05/2020                                                |                                  |       |         |
|-------------------------------|---------------------------------|------------------------------------------------------------|----------------------------------|-------|---------|
| Fase                          | Verifica                        | Tipo Invio                                                 | Telematico attraverso il sistema |       |         |
| Data invio istanza            | 26/05/2020                      | Data avvio                                                 |                                  | Stato | INVIATA |
| Marca da bolio                | PAGAMENTO DA<br>EFFETTUARE      | La segnalazione<br>all'ufficio del registro<br>avverrà tra | 17 giomi                         |       |         |
| Annullare la<br>segnalazione? | ⊖ <sub>sl</sub> ⊛ <sub>na</sub> |                                                            |                                  |       |         |
| Motivazione rifiuto           |                                 |                                                            |                                  |       |         |
| utorità Competente            | REGIONE PIEMONTE                |                                                            |                                  |       |         |
| Codice                        |                                 |                                                            |                                  |       |         |

Figura 6

#### 5.2.3 Imposta di bollo – annullamento segnalazione ufficio registro

Per annullare la segnalazione all'ufficio registro è sufficiente spuntare il radio button sottostante la parte riquadrata in rosso di Figura 6.

Si apre una sezione in cui possono essere inserite delle note opzionali. In ogni caso il conteggio e la segnalazione automatica vengono fermate

| Marca da bollo                          | La segnalazione<br>all'ufficio del<br>registro avverrà<br>tra |            |
|-----------------------------------------|---------------------------------------------------------------|------------|
| Annullare la<br>segnalazione? ® si 🗆 no | NOTA                                                          | salva nota |

Figura 7

### 6. FUNZIONI DI GESTIONE DELLE ISTANZE

#### 6.1 Rifiuto istanza

La funzione è attivabile previa selezione dell'istanza dalla pagina dei risultati di Figura 3 e attivazione del pulsante "Rifiuta". L'applicativo mostra la pagina riportata nell'immagine sottostante

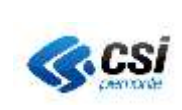

#### APPLICATIVO ISTANZE VALUTAZIONE IMPATTO AMBIENTALE BACKOFFICE

| tions for all com                                                                                                    | S.S. N. 21 DEL COLLE DELL<br>PRESENTATO DA ANAS.                                                                     | A MADDALENA VARIANTE STRADALE COMPRI | ESA TRA GLI ABITATI DI DEMONT | E E VINADIO |
|----------------------------------------------------------------------------------------------------|----------------------------------------------------------------------------------------------------|--------------------------------------|-------------------------------|-------------|
| Data invio istanza                                                                                                    | 27/02/2013                                                                                                    | Data avvio                           | Stato                         | INVATA      |
| Fase                                                                                                    | Valutazione                                                                                                    |                                      |                               |             |
| Marca da bollo                                                                                                    | 235678945612377782                                                                                                   |                                      |                               |             |
| Motivazione rifluto                                                                                                    |                                                                                                    |                                      |                               |             |
| Autorità Competente                                                                                                    | Regione Piemonte                                                                                                    |                                      |                               |             |
| Confice                                                                                                    |                                                                                                    |                                      |                               |             |
| <ul> <li>Progetto definitiv</li> <li>Files per la geon</li> <li>Studio di impatto</li> <li>Elenco atti autori</li> <li>Sintesi in linguaj</li> <li>Elenco File Alleg</li> </ul> | o<br>aferenziazione (rif. All. 2 - d.g.r.<br>ambientale<br>zzativi e concessori richiesti<br>ggio non tecnico<br>ati | 19.08.2008, n. 25)                   |                               |             |
|                                                                                                    |                                                                                                    |                                      |                               |             |

Figura 8

Occorre compilare la motivazione del rifiuto che è obbligatoria e selezionare il tasto rifiuta per confermare l'operazione. Nella pagina è presente il tasto "annulla" per cancellare l'eventuale testo immesso nel campo "Motivazione del rifiuto".

Indiatro

## 6.2 Avvio istanza

La funzione è attivabile previa selezione dell'istanza dalla pagina dei risultati di Figura 3 e attivazione del pulsante "Avvia". Con questa operazione vengono inseriti i dati e i documenti progettuali presentati dal proponente nell'applicativo gestionale della VIA (SIVIA). Allo stesso momento i dati sono resi disponibili sull'applicativo di consultazione al pubblico web. La pagina di compilazione dati per l'avvio di un'istanza si presenta come nell'immagine sottostante

| progetto                                                          | Prova Sabbry V                                              | Aerifica 1 del 26/0                                              | 5/2020                                                                     |           |        |
|-------------------------------------------------------------------|-------------------------------------------------------------|------------------------------------------------------------------|----------------------------------------------------------------------------|-----------|--------|
| Fase                                                              | Verifica                                                    | Tipo invia                                                       | Telematico attraverso                                                      | o il sist | ema    |
| Data invio<br>istanza                                             | 26/05/2020                                                  | Data avvio                                                       | Sta                                                                        | ato I     | NVIATA |
| Marca da<br>bolio                                                 | PAGAMENTO<br>DA<br>EFFETTUARE                               | La<br>segnalazione<br>all'utticio del<br>registro<br>avverrà tra | 17 giomi                                                                   |           |        |
| Annullare la<br>segnalazione?                                     | NO                                                          |                                                                  |                                                                            |           |        |
| Autorità<br>Competente                                            | REGIONE                                                     |                                                                  |                                                                            |           |        |
| <ul> <li>Files per</li> <li>Ricevate</li> <li>Studio p</li> </ul> | la georeferenzia<br>i telematica della<br>reliminare ambier | zione del progetti<br>marca da bollo d<br>ntale (lat 19, c 1     | o<br>Igitale<br>d Igs. 152 2006)<br>Data protocollo'<br>Numero protocollo' | 202       |        |
|                                                                   |                                                             |                                                                  | Anno registro*                                                             | 202       | )      |
|                                                                   |                                                             |                                                                  |                                                                            |           |        |

Figura 9

Nella prima sezione è stata evidenziata la parte in cui sono visibili i dati legati allo stato di pagamento della marca da bollo e all'eventuale segnalazione all'ufficio del registro. La segnalazione può essere annullata solo accedendo alla pagina di dettaglio. Per questo consultare il paragrafo Imposta di bollo – annullamento segnalazione ufficio registro

Vanno compilati i dati relativi alla data e al numero di protocollo con cui l'istanza viene accettata dalla segreteria e sono prevalorizzati l'anno ed il numero di registro che contraddistingueranno il codice dell'istanza su SIVIA. Questi dati vengono impostati in automatico per gli utenti profilati

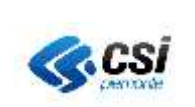

come Regione Piemonte, mentre sono inseriti su libera digitazione dagli utenti appartenenti ad altre autorità competenti, analogamente a quanto avviene per il gestionale SIVIA.

E' presente un campo note la cui compilazione è opzionale.

La conferma dell'operazione si fa selezionando il tasto "Avvia". Per cancellare i dati immessi selezionare il tasto "Annulla".

# 7. GESTIONE PERFEZIONAMENTO

Il perfezionamento è l'operazione di modifica/integrazione della documentazione progettuale che il proponente può effettuare, finchè lo stato dell'istanza è INVIATA.

Il perfezionamento può essere spontaneo o richiesto dalla pubblica amministrazione.

In entrambi i casi l'ufficio di deposito è informato del perfezionamento effettuato dal proponente tramite avviso su PEC, sia che il proponente l'abbia inviato per posta elettronica attraverso il sistema (l'avviso conterrà in allegato la lettera di trasmissione); sia che il proponente abbia scelto d'inviarlo dalla propria casella PEC o per posta cartacea (arriverà solo l'avviso d'invio perfezionamento).

La visualizzazione delle modifiche effettuate dal proponente può avvenire aprendo il dettaglio dell'istanza selezionata dalla pagina dei risultati della ricerca (Figura 3). L'elenco dei file allegati è aggiornato alla data e ora in cui il proponente ha compiuto l'ultima operazione di modifica degli allegati confermandoli. Tutti i file citati nell'elenco sono visibili e scaricabili dalla medesima pagina.

# **NOTA BENE:**

- 1) l'elenco dei File Allegati serve a fare la verifica di congruità tra il nome del file che si trova in questa cartella e quello riportato nella lettera di accompagnamento del perfezionameno;
- 2) nel caso in cui l'istanza sia stata inviata per posta cartacea la cartella "Documenti firmati" non sarà presente

# 8. GESTIONE INTEGRAZIONE

L'integrazione formale o spontanea è l'operazione che può essere effettuata dal proponente se lo stato dell'istanza è AVVIATA.

Come per il perfezionamento, la PA è avvisata tramite una mail che contiene la lettera di trasmissione, se il proponente ha deciso di utilizzare la modalità d'invio tramite il sistema PRIMPA VIA. In caso d'invio cartaceo o dalla propria PEC, la mail di avviso non conterrà la lettera di trasmissione.

Per visualizzare il contenuto delle integrazioni dalla pagina dei risultati di Figura 3 (ricordarsi di ricercare solo quelle in stato AVVIATA), selezionare il progetto tramite radio button e premere il tasto "Integrazioni". L'applicativo presenta la pagina sottostante

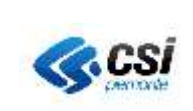

#### APPLICATIVO ISTANZE VALUTAZIONE IMPATTO AMBIENTALE BACKOFFICE

MANUALE UTENTE

| Integrazio | ne Is | lanza |
|------------|-------|-------|
|------------|-------|-------|

| Data invio istanza  | 27/02/2013         | Data awio          | 27/02/2013 | Stato   | AVVIATA |
|---------------------|--------------------|--------------------|------------|---------|---------|
| Marca da bollo      | 123465789222224445 |                    |            |         |         |
| Pubblicato su       |                    |                    |            | In data |         |
| itegrazioni         |                    |                    |            |         |         |
|                     |                    |                    |            |         |         |
| 📁 Documenti firmat  | 1                  |                    |            |         |         |
| 🗀 Integrazioni      |                    |                    |            |         |         |
|                     |                    | Data protocolio*   |            |         |         |
|                     |                    | Namero protocollo* |            |         |         |
|                     |                    |                    |            |         |         |
| AnnuBa Accetta inte | egrazione          |                    |            |         |         |
|                     |                    |                    |            |         |         |

Figura 10

Nella parte superiore della pagina sono visualizzabili alcune informazioni generali sull'istanza: titolo; data invio; data avvio; numero di marca da bollo con cui è stata presentata l'istanza, eventuale titolo e data di pubblicazione integrazione.

Nella sezione centrale è possibile aprire le cartelle contenenti i documenti che il proponente ha caricato relativamente all'integrazione.

NOTA BENE: si ricorda che la cartella "Documenti firmati" è presente solo per quei progetti che il proponente ha deciso di gestire con invio attraverso il sistema PRIMPA VIA. In caso contrario l'istanza (modulo) e le lettere di trasmissione perfezionamento/integrazione giungono all'UDP tramite posta cartacea o dalla PEC del proponente.

Per accettare l'integrazione la segreteria riporta data e numero di protocollo e seleziona il tasto "Accetta integrazione". Tale operazione determina l'inserimento dell'integrazione sull'applicativo gestionale della VIA (SIVIA).

- In SIVIA le informazioni sono visibili in parte nel folder "Integrazione": estremi del protocollo di accettazione integrazione, dati sulla pubblicità; in parte nel folder "Documentazione": file allegato dal proponente con l'integrazione.
- Si ricorda che il folder integrazione su SIVIA è presente solo per i procedimenti di Valutazione